# A3/A4 – Project DashBoard og andre tilpassede PW add on's på Oslo S-projektet

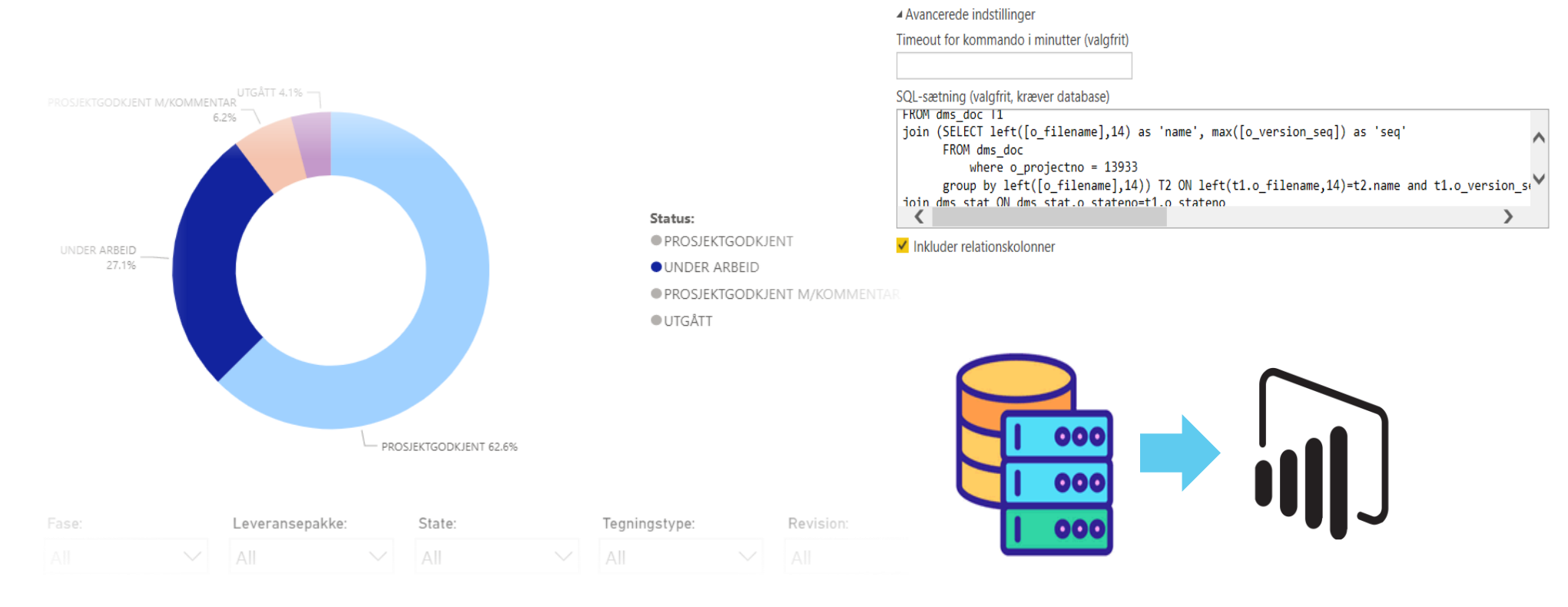

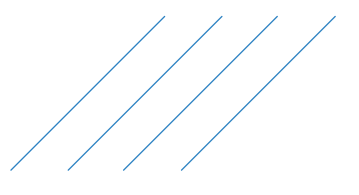

### Fakta om Oslo S projektet:

## **ATKINS**

Follobanen er Norges største infrastrukturprojekt i de seneste 50 år!

Udvidelsen inkluderer en 22 km dobbeltspor strækning fra Oslo S (Oslo Sentralstasjon) til Ski (en by syd fra Oslo) og det kommer blive den længste jernbane tunnelen i Norge. Med den nu eksisterende Østfold linjen bliver det 4 spor som kommer øge trafikkapaciteten til og fra Oslo.

Projektet inkluderer et stort ombygningsarbejde på Oslo Sentralstasjon samt bygget af en ny station i Ski.

Budget for hele projektet er cirka 46 milliarder DKK (60 milliarder NOK) i dagens valuta. For Atkins projektdel indenfor Signal er budget lige nu cirka 142 millioner DKK. Atkins oprindelige kontrakt var på 30 millioner DKK.

Totalt bliver det i projektet bygget cirka 64 km nye jernbanespor.

Projektet skal være færdigt i 2024.

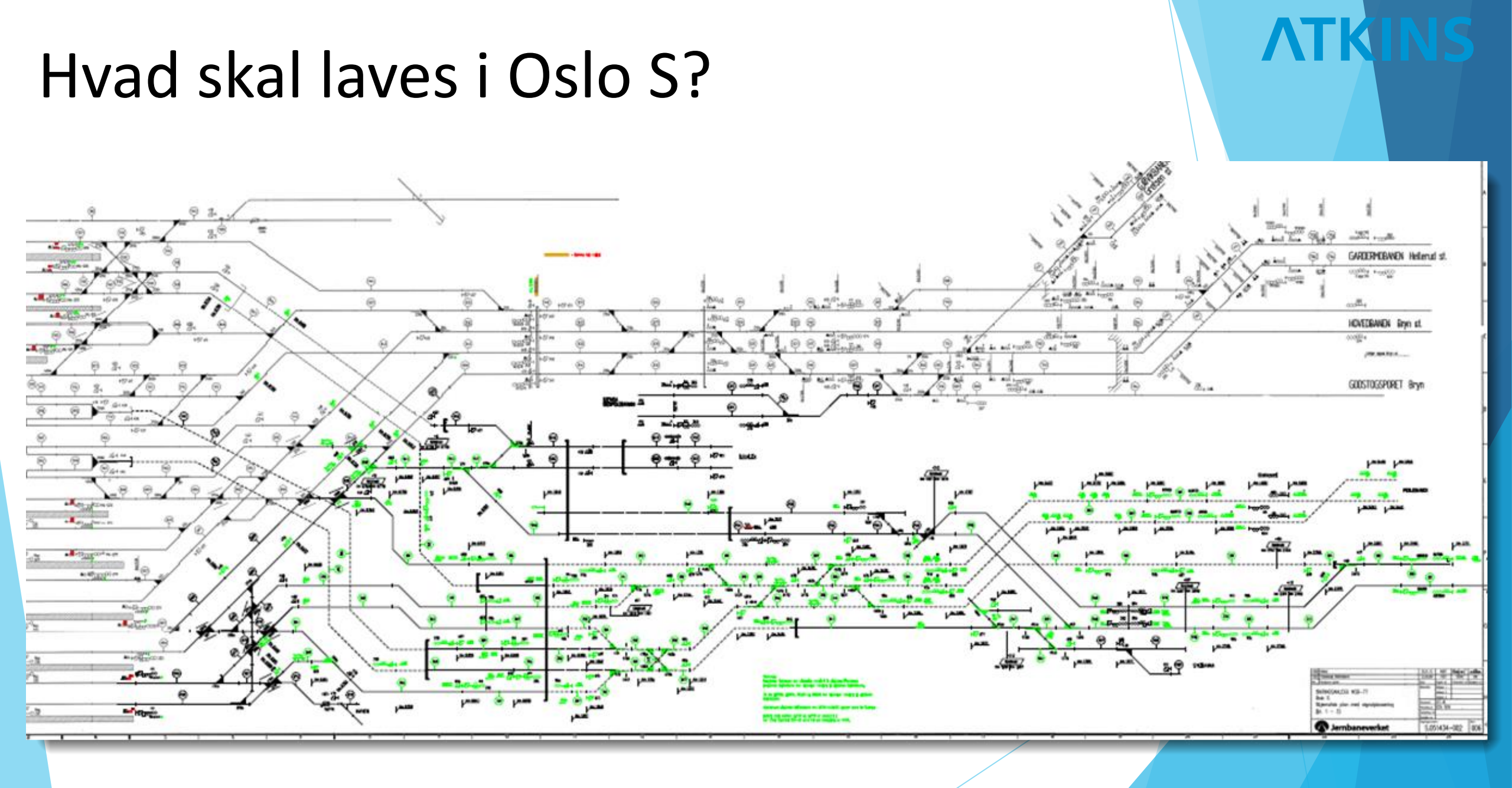

## Signaldelen og ProjectWise.

Projektet er opdelt i faser over projekttiden. 8-9 stk. som det er lige nu, men det kan ændres.

Dokumenter (tegninger, RASM-dokumenter og kontrakt dokumenter) leveres som en digitalt signeret pdf som gået igennem et, for projektet særligt bygget, godkendelsesworkflow.

I dokumenter inkluderes også månedsrapporter, økonomiske styringsdokumenter, processtyringsdokumenter, RAMS (Reliability, Availability, Maintainability og Security) og det er kun en del af dem. En del af disse opdateres løbende igennem faserne men de fleste produceres på nyt for hver fase.

I kontrakten er der krav om at stille med et dokumentstyringsprogram.

Det hele startede med mapper på vores projektdrev og styring i et excel-dokument. Efterhånd svulmede antallet tegninger og styringen blev lidt sværere.

Ved et tilfælde spurgt vores PL tre projektmedarbejder om at udskrive den gældende version af en specifik tegning. Resultat: 3 forskellige versioner!!!

Resultatet betyd at vi skulle benytte et styringsprogram og valget bliv PW. Vi benytte en uge på at migrere projektet ind i PW.

Da vi har så mange tegninger/dokumenter opdelt på mange forskellige faser og leveringspakker bruger vi metadata i PW til at danne en overblik over status på alt vi har. Vi fik så mulighed at samle det i Dashboard, så vi forhåbentlig kun har et sted vi skal kigge når vi søger status på noget.

Vi kan uden tvivl udvikle det yderligere ift. det vi gjort. Så, vi må se hvad vi kan finde på i fremtiden.

## **ATKINS**

### State, design status og status.

Vi bruger AutoCAD i vores projektering og diverse Office-software til de forskellige dokumenter.

Disse laves til pdf'er som går igennem vores workflow. Det er et kundekrav at aflevering sker i filformatet pdf. Når hele projektet er færdigt skal alle arbejdsfiler også afleveres.

Når/hvis en pdf klarer sig hele vejen igennem bliver pdf'ens State sat til: File Ready For Delivery.

Men på vejen er der mange forskellige States som man kan se i vores workflow.

En af de vigtige ting er at status og state i PW er det samme for levende fil og pdf.

State: Det som fortæller hvor i godkendelsesprocessen filen er. Design status: Det som fortæller hvor i projekteringsprocessen filen er. Status: Vores kundes statusbetegnelse på hver fil.

- 1 File OK
- 2 Being Checked
- 3 Add Checker
- 4 Being Approved
- 5 Add Approver
- 6 File Ready For Delivery

Denne information hentes fra PW og præsenteres i Dashboard.

10 % Teg.Opprettet 50 % Sjekkliste + egenkontroll 80 % Klar til sidemannskontroll 100 % Klar til konferering Tegninger ferdig konferert Tegninger godkjent Godkjent Godkjent m/kommentar Prosjektgodkjent Prosjektgodkjent m/kommentar Funk.godkjent Til godkjenning Kommentert Informasjon Under arbeid Sendt til bn Overlevert til drift Utgått Planlagt

## **ATKINS**

OSLO S - WORKFLOW

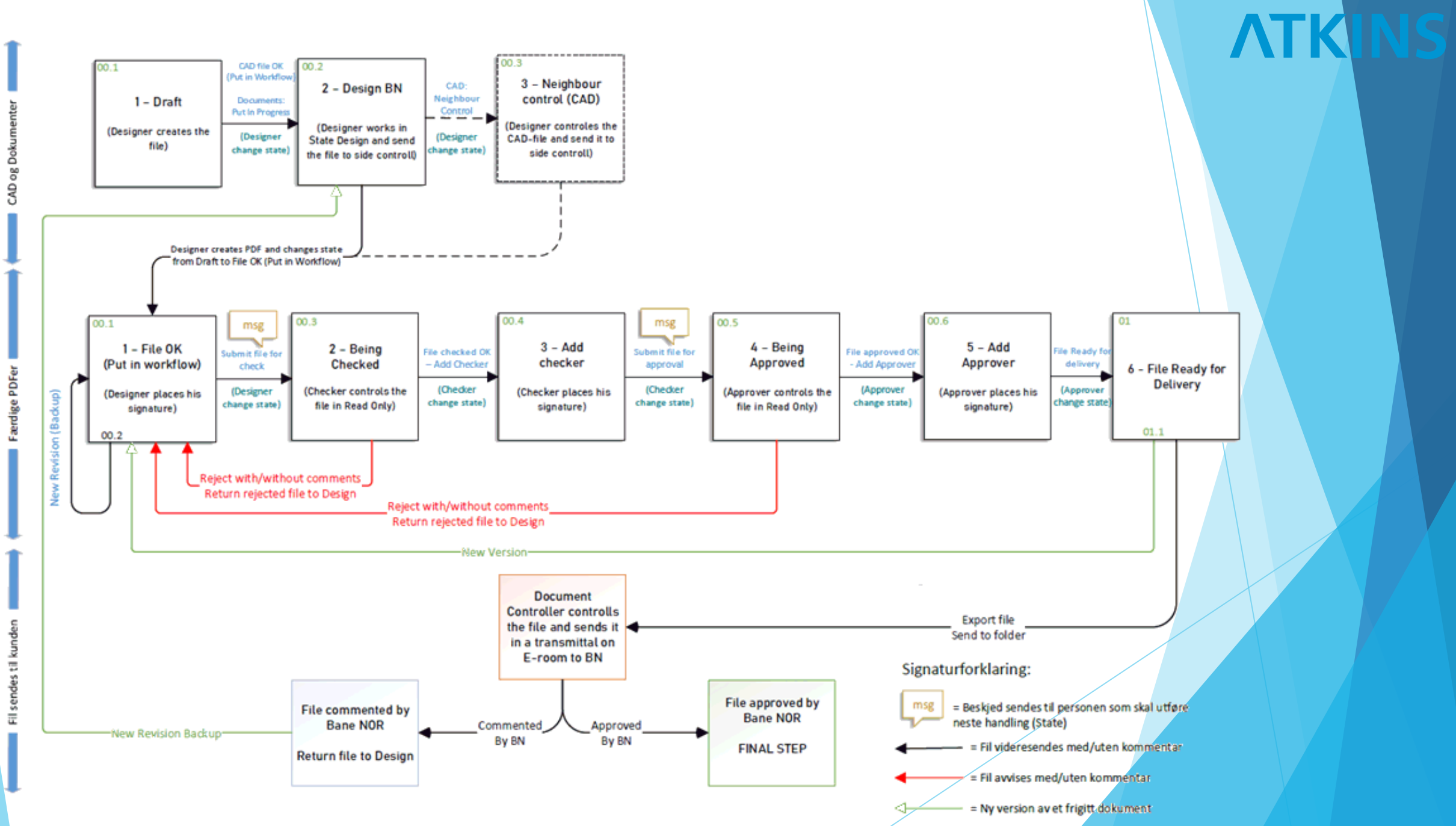

#### ProjectWise.....Igen.

ProjectWise er nu Atkins standard dokumentstyringsprogram. Brug af ProjectWise gør f.eks. samarbejde med vores kollegaer i Atkins India (GTC) en del nemmere da vi ikke skal flytte filer frem og tilbage. "Bare" give dem adgang til den rigtige server!

Det som, faktisk, er det største problem lige nu er nogle af vores PL. Når de får at vide at der er begrænsninger setup, i hvad man selv må gøre og at man skal følge firmaers standarter, bliver de sure og vil slet ikke ha' noget med PW at gøre!

## **ATKINS**

## Dashboard Live

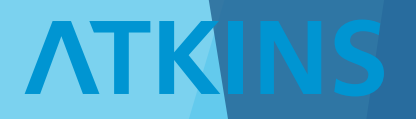

## Bag Kulisserne...

> Erfaring med SQL> Kendskab til PW DB

> PW adm. rettigheder

## Hvad gør man?

- > Lav et TEAM site for projektet
- > Indsæt et PowerBI Modul
- > Lav et arbejdsområde i PowerBI 365
- > Lav en Read-Only PW bruger
- > Lav en query der udtrækker ønskede visning
- > Lav evt tilpasninger i "lokal" PowerBI tabel
- > Publicér DashBoard
- > Opsæt synkroniserings service / PBI Gateway

#### Live demo - DashBoard

Hent data

|                            | Alle                                                                                 |          |
|----------------------------|--------------------------------------------------------------------------------------|----------|
| Alle                       | Excel-projektmappe                                                                   | ^        |
| Filer                      | Tekst/CSV                                                                            |          |
| Database                   | 🖻 XML                                                                                | - 1      |
| Power Platform             | JSON                                                                                 |          |
| Azure                      | 📕 Марре                                                                              |          |
| Onlinetjenester            | 면 PDF                                                                                |          |
| Andet                      | 💎 Parquet                                                                            |          |
|                            | SharePoint-mappe                                                                     |          |
|                            | SQL Server-database                                                                  |          |
|                            | Importér data fra en SQL Server-database.<br>♀ SQL Server Analysis Services-database |          |
|                            | Oracle Database                                                                      |          |
|                            | IBM Db2-database                                                                     |          |
|                            | BM Informix-database (beta)                                                          |          |
|                            | IBM Netezza                                                                          |          |
|                            | MySQL-database                                                                       | ~        |
|                            |                                                                                      |          |
| Certificerede forbindelser | Skabelonapps Opret forbindelse                                                       | Annuller |

 $\times$ 

#### SQL Server-database

Server ()

[PW servernavn]

Database

[Databasenavn]

Dataforbindelsestilstand ①

Importér

O DirectQuery

▲ Avancerede indstillinger

Timeout for kommando i minutter (valgfrit)

SQL-sætning (valgfrit, kræver database)

where o\_projectno = 13933
group by left([o\_filename],14)) T2 ON left(t1.o\_filename,14)=t2.name and t1.o\_version\_so
join dms\_stat ON dms\_stat.o\_stateno=t1.o\_stateno
inner join ENV\_BaneNor\_Tegning\_Oslo\_S T3 on t1.o\_itemno = t3.o\_itemno and t1.o\_projectno = t3 v
where substring(t1.o\_filename,0,14)=substring(t3.Internt\_Tegningsnummer,0,14)

Inkluder relationskolonner

Naviger vha. det fulde hierarki

Aktivér SQL Server-failoverunderstøttelse

Annuller

 $\times$ 

## SQL query

SELECT t1.o\_docguid, t1.o\_itemno, t1.o\_filename, dms\_stat.o\_statename, t1.o\_version\_seq, t3.FaseStr, t3.Status, t3.DesignStatus, t3.Leveransepakke, t3.Tegningstype, t3.Intern\_Revision, t3.FullPath, t3.Internt\_Tegningsnummer

FROM dms\_doc T1

join (SELECT left([o\_filename],14) as 'name', max([o\_version\_seq]) as 'seq'

Mappenr.

FROM dms\_doc

where o\_projectno = 13933

group by left([o\_filename],14)) T2 ON left(t1.o\_filename,14)=t2.name and t1.o\_version\_seq=t2.seq

join dms\_stat ON dms\_stat.o\_stateno=t1.o\_stateno

inner join ENV\_BaneNor\_Tegning\_Oslo\_S T3 on t1.o\_itemno = t3.o\_itemno and t1.o\_projectno = t3.o\_projectno

where substring(t1.o\_filename,0,14)=substring(t3.Internt\_Tegningsnummer,0,14)

and o\_filename not like '%dwg' and o\_filename not like '%xlsx'

order by t1.o\_filename

## Step-by-Step (fortsat)

#### cdkcga1002\qdkcga1001: ProjectWise\_DK

| o_docguid                            | o_itemno | o_filename             | o_statename                  | o_version_seq | FaseStr | Status          |
|--------------------------------------|----------|------------------------|------------------------------|---------------|---------|-----------------|
| 78247363-5fb7-49a7-b3c5-db54f783520e | 4827     | UOS-10-S-82021_01C.pdf | File Ready For Delivery - BN | 10            | Fase 35 | PROSJEKTGODKJE  |
| 10e89fbd-a8c1-46f2-bf6a-2e0d6ad0473b | 4606     | UOS-10-S-82022_01C.pdf | File Ready For Delivery - BN | 13            | Fase 35 | PROSJEKTGODKJE  |
| f6779b3b-eafe-41cf-ba27-e4c4bbc5cef0 | 4607     | UOS-10-S-82023_01C.pdf | File Ready For Delivery - BN | 16            | Fase 35 | PROSJEKTGODKJE  |
| 2b7942e0-7fe0-4b1c-a1fa-f73213933015 | 4580     | UOS-10-S-82024_01C.pdf | File Ready For Delivery - BN | 11            | Fase 35 | PROSJEKTGODKJEI |
| 24b9ccc9-fe6a-440b-a63a-198c5e6bb3b3 | 4608     | UOS-10-S-82025_01C.pdf | File Ready For Delivery - BN | 14            | Fase 35 | PROSJEKTGODKJE  |
| 6705f994-5b06-4a3f-a6e2-c2db4e42ebd6 | 4428     | UOS-10-S-82026_01C.pdf | File Ready For Delivery - BN | 15            | Fase 35 | PROSJEKTGODKJEI |
| 02e811c8-f2d7-4ac5-a24f-97a3c9abbed9 | 4502     | UOS-10-S-82027_01C.pdf | File Ready For Delivery - BN | 12            | Fase 35 | PROSJEKTGODKJE  |
| 9ab79243-f50c-47b8-8f86-710ee4ab3bd5 | 4503     | UOS-10-S-82028_01C.pdf | File Ready For Delivery - BN | 15            | Fase 35 | PROSJEKTGODKJEI |
| 6deb9256-ad49-4a5f-abef-7ac77da7d1c0 | 4506     | UOS-10-S-82030_01C.pdf | File Ready For Delivery - BN | 12            | Fase 35 | PROSJEKTGODKJE  |
| fce5fa52-f602-44a0-8878-22e3cacfa078 | 4582     | UOS-10-S-82034_01C.pdf | File Ready For Delivery - BN | 9             | Fase 35 | PROSJEKTGODKJEI |
| 17ce5881-5bf2-427d-aeac-5a49e4428aac | 4873     | UOS-10-S-82035_01C.pdf | File Ready For Delivery - BN | 9             | Fase 35 | PROSJEKTGODKJEI |
| 52149bdf-ee12-4dab-9147-cca220f995e4 | 4868     | UOS-10-S-82036_01C.pdf | File Ready For Delivery - BN | 12            | Fase 35 | PROSJEKTGODKJEI |
| c41c2cbe-510b-494e-adb9-d0b54acb0975 | 4583     | UOS-10-S-82037_01C.pdf | File Ready For Delivery - BN | 12            | Fase 35 | PROSJEKTGODKJEI |
| 4b91c95d-a0b4-4070-baee-b29c21f713c9 | 7321     | UOS-10-S-82038_00C.pdf | File Ready For Delivery - BN | 2             | Fase 35 | PROSJEKTGODKJEI |
| 13e02297-6c46-4dec-9b1f-5b248787d699 | 4880     | UOS-10-S-82039_01C.pdf | File Ready For Delivery - BN | 13            | Fase 35 | PROSJEKTGODKJE  |
| c4be33c6-c809-4380-9fea-956534b59eb1 | 4609     | UOS-10-S-82040_01C.pdf | File Ready For Delivery - BN | 10            | Fase 35 | PROSJEKTGODKJEI |
| 4bd54a41-a789-4366-b662-8a942456cd42 | 4610     | UOS-10-S-82041_01C.pdf | File Ready For Delivery - BN | 12            | Fase 35 | PROSJEKTGODKJE  |
| 060d59ee-08b2-46a5-83e6-105b77f64b4b | 4448     | UOS-10-S-82042_01C.pdf | File Ready For Delivery - BN | 7             | Fase 35 | PROSJEKTGODKJEI |
| d2b47342-6920-479f-953a-bd66ceb5fa6a | 4622     | UOS-10-S-82043_00C.pdf | File Ready For Delivery - BN | 10            | Fase 35 | PROSJEKTGODKJEI |
| 2c0c7965-8e33-4f43-b481-816156ddc2e9 | 4514     | UOS-10-S-82044_00C.pdf | File Ready For Delivery - BN | 8             | Fase 35 | PROSJEKTGODKJEI |

1 Dataene i eksemplet er afkortet på grund af en størrelsesgrænse.

<

 $\Box$   $\times$ 

>

Annuller

| Visualiseringer |  |             |   | >       |      |
|-----------------|--|-------------|---|---------|------|
|                 |  | hd ≶ ∷<br>≶ |   |         |      |
|                 |  | ₽<br>₽      | R | Py<br>2 | ⊗ ⊡1 |

| /isualiseringer >      | Felter                  | >                |
|------------------------|-------------------------|------------------|
|                        | ₽ Søg e                 | fter             |
|                        | ∽ <mark>₽,</mark> Fores | pørgsel1         |
|                        |                         | DesignStatus     |
| ∃ III III R Py F°      | 0                       | FaseStr          |
|                        |                         | FullPath         |
|                        | 0                       | Intern_Revision  |
| - 7 0                  | 0                       | Internt_Tegnings |
|                        |                         | Leveransepakke   |
| orklaring              |                         | o_docguid        |
| statename 🛛 🗸 🗙        |                         | o_filename       |
| stalias                | Ζ 😕                     | o_itemno         |
| etager                 | 8                       | o_statename      |
| ilføj datafelter her   | ΩΣ                      | o_version_seq    |
| ærdier                 |                         | Status           |
| ntal af o_itemno 🛛 🗸 🗙 |                         | Tegningstype     |
| erktøjstip             |                         |                  |
| ilføj datafelter her   |                         |                  |
| Detaljeadgang          |                         |                  |
| værgående rapport      |                         |                  |
|                        |                         |                  |

| Visualiseringer >                                                                                         | Felter                                                                                                    | >                                                                                                    |
|----------------------------------------------------------------------------------------------------|----------------------------------------------------------------------------------------------------|----------------------------------------------------------------------------------------------------|
|                                                                                                    | P Søg efter                                                                                                    |                                                                                                    |
|                                                                                                    | ✓ ₽ Forespørgsel                                                                                                    | 1                                                                                                    |
|                                                                                                    | <ul> <li>✓ IB Forespargsel</li> <li>Design</li> <li>FaseSt</li> <li>FullPat</li> <li>Interni</li> <li>Levera</li> <li>o_doci</li> <li>o_filer</li> <li>∑ o_iterr</li> <li>Ø o_statu</li> <li>∑ o_vers</li> <li>Status</li> <li>Tegnirr</li> </ul> | 1<br>InStatus<br>r<br>Revision<br>t_Tegnings<br>t_Tegnings<br>t_Tegnin |
| Kategori, dataværdi<br>Kategori, procent af total<br>Dataværdi, procent af total<br>Alle detaljeetiketter |                                                                                                    |                                                                                                    |
|                                                                                                    |                                                                                                    |                                                                                                    |

#### Antal af o\_itemno efter o\_statename

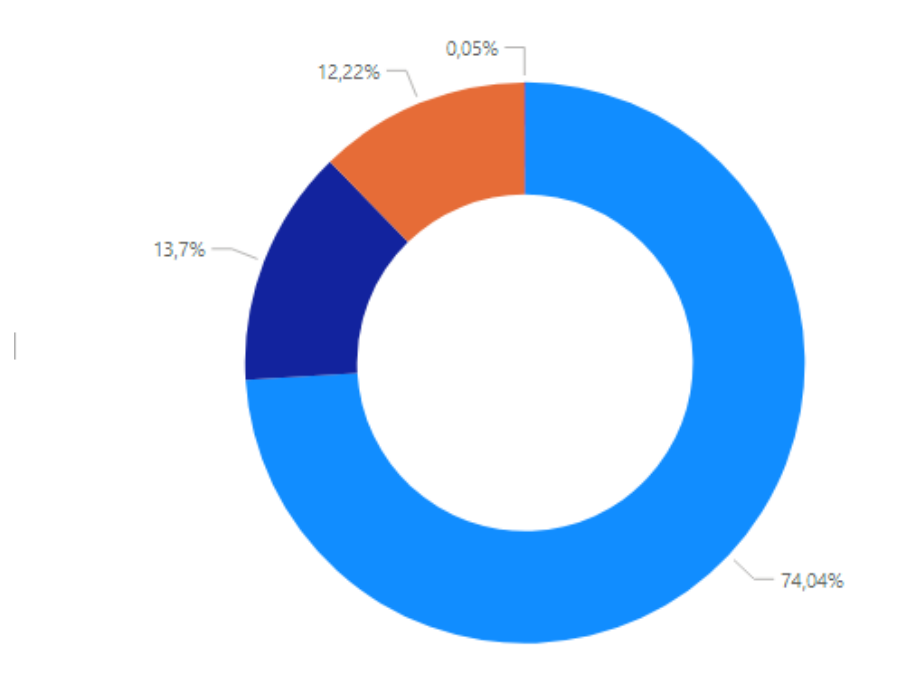

#### o\_statename

File Ready For Delivery - BN

Being Checked - BN

Design - BN

Add Checker - BN

# Spørgsmål?